# 강의접속 방법 안내 \_ Teams App 설치방식

안녕하세요.

위스콘신대학교에 [2021 년도 Winter Steam Camp] 참석을 위한 Teams App 설치 및 접속 방법을 안내 드립니다.

## 1. Microsoft 사이트에 회원가입이 필요합니다

Teams 는 Microsoft 사에서 개발하여 배포하는 화상회의 솔루션입니다.

이에 Teams 설치와 사용을 위해 Microsoft 사에 회원가입이 필요하며, 로그인을 위한 아이디와 패스워드를 발급 받아야 합니다.

이미 Microsoft 사에 아이디와 패스워드를 가지고 있는 분은 1 번 과정을 건너 뛰어도 됩니다.

#### 1-1) https://www.microsoft.com/ko-kr/ 에 접속합니다. (검색 포탈에서 '마이크로소프트' 검색 후 이동도 가능)

#### 1-2) 첫 페이지 상단 우측에 [로그인] 을 클릭하여 회원가입 페이지로 이동합니다.

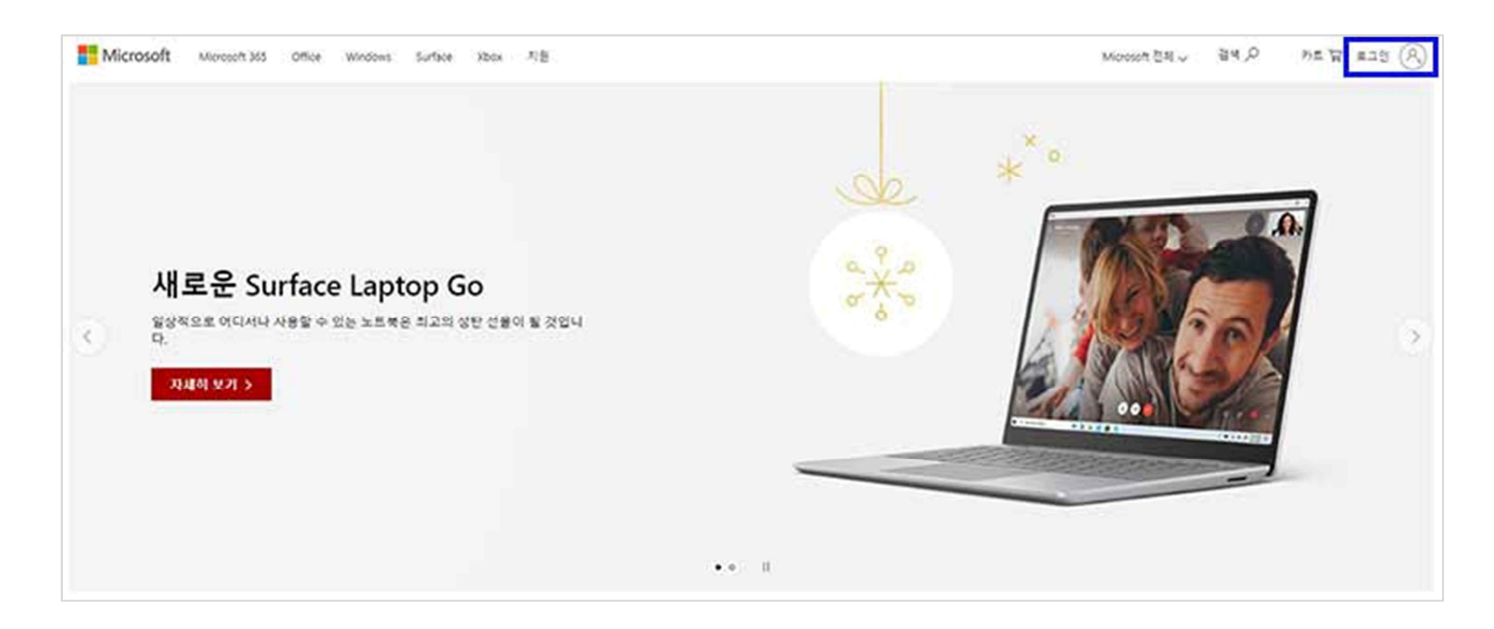

# 1-3) 이후 안내 페이지에 따라 회원가입을 합니다. 등록한 아이디와 패스워드는 반드시 기억하도록 합니다.

| Microsoft<br>로그인                    | Microsoft<br>계정 만들기 | Microsoft<br>      |
|-------------------------------------|---------------------|--------------------|
| 전자 메일, 휴대폰 또는 Skype                 | komeone@example.com | 암호 만들기             |
| 계정이 없으신가요 <mark>. 개정을 만드세요</mark> ! | 전화 번호를 대산 사용        | 계정에 사용할 암호를 입력합니다. |
| 보안키로 로그인 ③                          | 새 전자 에일 주소 받기       | 암호 만들기             |
| 로그램 옵션                              | 98                  | 3 양호표시             |
| 48                                  |                     | 다음                 |

2. Teams 앱을 컴퓨터에 다운로드 받아 설치합니다.

2-1) teams.microsoft.com 에 접속합니다. (마이크로소프트 사이트에 로그인 상태여야 하며, 로그인 상태가 아닌 경우 로그인 을 안내 합니다)

2-2) 페이지 중앙에 [Windows 앱 다운로드] 를 클릭합니다. 자동으로 Teams 앱이 다운로드 됩니다. 다운로드 용량이 약 100Mb 정도여서 시간이 다소 걸릴 수 있습니다.

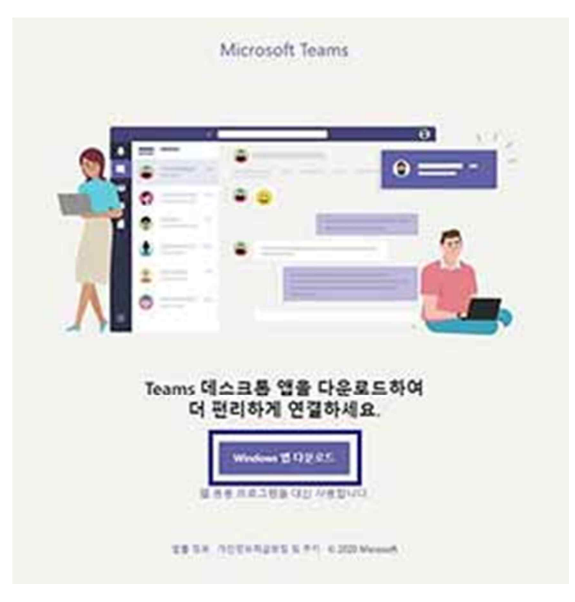

2-3) 다운로드가 완료되면 다운로드 감사 페이지가 나옵니다. 다운로드 된 [Teams 설치 앱]을 확인합니다.

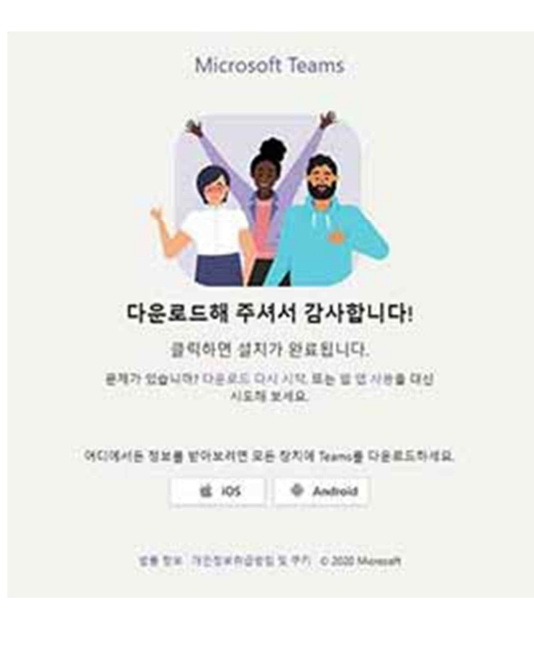

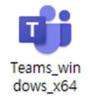

2-4) 다운로드 받은 Teams 앱을 더블클릭하여 설치를 시작합니다.

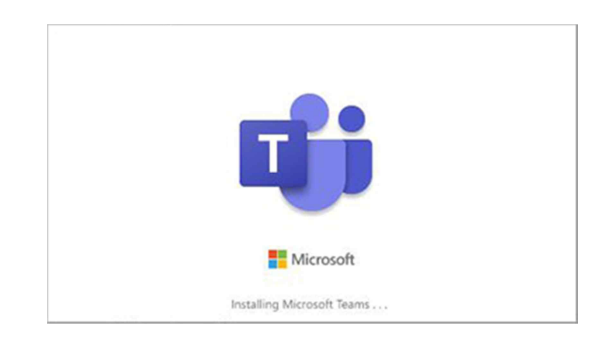

## 2-5) 다시 한번 로그인 과정을 진행합니다.

| 👪 Microsoft Teams           | > | x                                        |
|-----------------------------|---|------------------------------------------|
| Microsoft Teams             |   |                                          |
|                             |   | ×                                        |
| 회사, 학교 또는 Microsoft         |   | Microsoft<br>← rrr1972@nate.com<br>암호 입력 |
| 계정을 입력하세요.                  |   | 방조.<br>영토 및기                             |
| 2.79                        |   | 또한 카로 로그인<br>로그언                         |
| Teams를 아직 사용하지 않으세요? 자세한 정보 |   |                                          |
| 무료 가입                       |   | 사용 약관 개인정보자리방법                           |

2-6) 로그인을 성공적으로 완료하면, 아래와 같은 안내 창이 뜨고, 바탕화면에는 [Teams 바로가기 아이콘]이 만들어집니다.

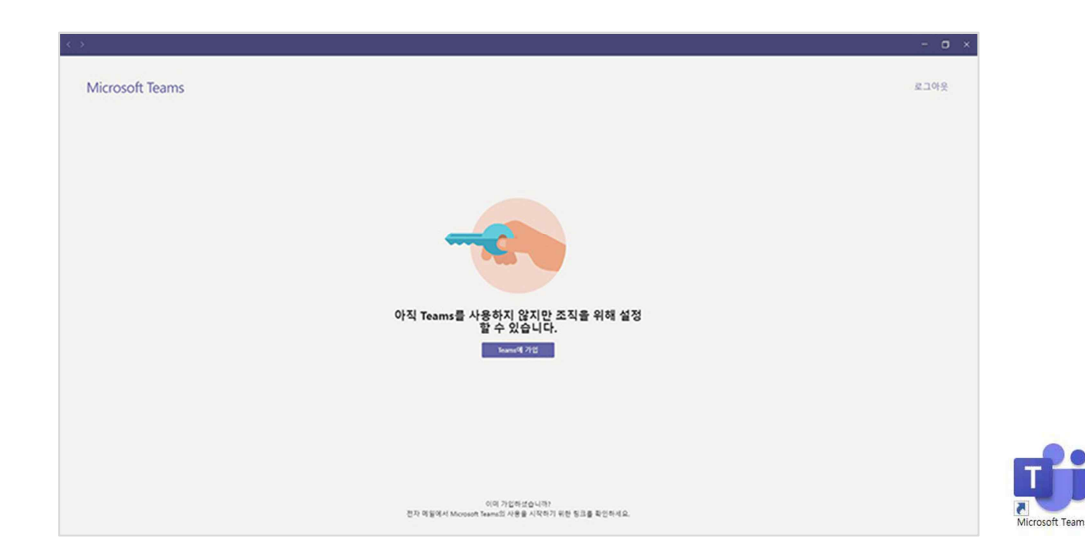

2-7) 성공적으로 설치가 완료되었으며, 상단 우측 [로그아웃]을 클릭하고 창을 닫습니다. 향후 Steam Camp 참여 시에는 Teams 에 [바로가기 아이콘] 등을 이용하여 App 을 구동하고, 이때 반드시 [로그인 과정을 완료한 후 학습 대기]를 합니다. 3. 위스콘신 Steam Camp Teams 수업 참여 방법

3-1) 앞의 1~2 단계의 설명을 참조로 Teams App 설치를 완료합니다.

3-2) 수업시간 전 Teams에 로그인을 먼저 완료한 상태로 수업 참여에 대기합니다. 바탕화면에 [Teams 바로가기] 등을 통하여 Teams 를 열고 로그인합니다.

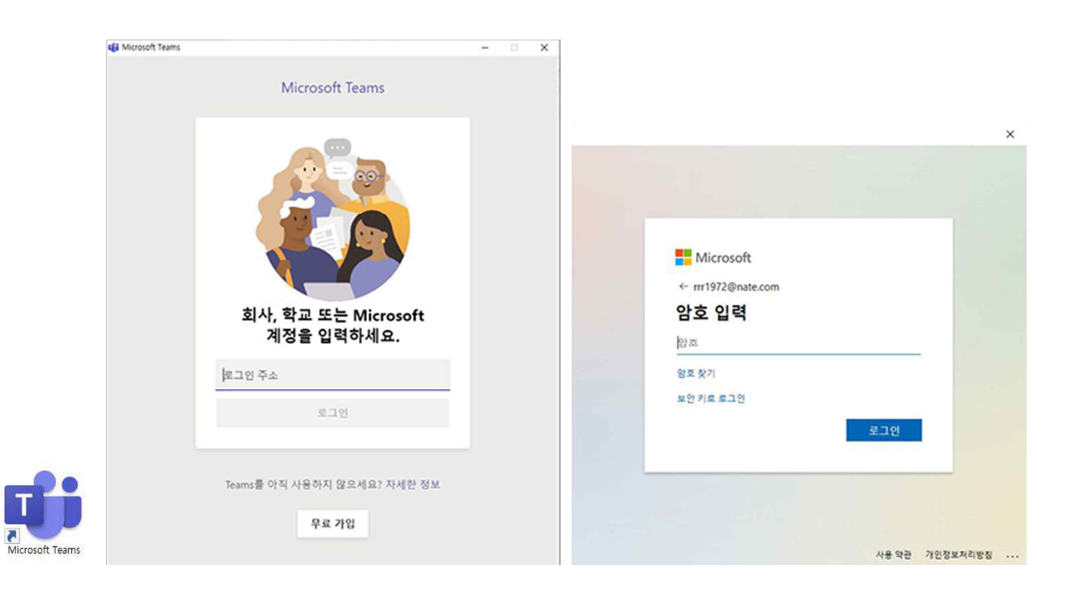

3-3) 수업 대기상태에서 Teams 온라인교실 URL 주소를 전달 받습니다. 해당 주소는 수업시간 전 [카카오톡메시지]와 Teams 로그인에 사용된 [이메일 주소]로 전달 됩니다. 전달받은 URL 주소를 클릭하여 Teams 온라인교실로 접속 안내 페이지로 이동합니다.

| <b>od·Im</b> 메일                             |      | 전달 수정 삭제 이동 수가기능 수                                                                                                    | Q                | 0                 | **              |
|---------------------------------------------|------|----------------------------------------------------------------------------------------------------|------------------|-------------------|-----------------|
| 메일쓰기                                        | 내게쓰기 | ☆ 팀스 모임 및 교 육록                                                                                                    | ~ 위              | 아래 ~              | 昌               |
| 전체 안읽음<br>받은메일함<br>내게쓰메일하                   | >    | -     보낸사람     > 20.12.20 11:27 주소주가 수십자단       발는사람     > 주소추가                                                                                                    |                  |                   |                 |
| 되시! 근데 28<br>보낸메일함<br>임시보관함<br>스팸메일함<br>휴지통 | 수신확인 | https://teams.microsoft.com/l/meetup-join/19:306f4362b823485ba8a1bd5d1cdf0d27@thread.tacv2/1<br>ext=%78%22Tid%22%22e52d3082-f976-4293-a649-8cae253ebdd6%22,%22Oid%22%22f4b39f97-0a<br>c999e8%22%7D | 608431<br>d8-402 | 196755<br>7-9e10- | ?cont<br>3bf1ff |

3-4) 전달받은 URL을 클릭하면 아래와 같이 Teams 온라인 교실에 접속하는 방법을 선택할 수 있는 페이지로 이동합니다. 이 중 [Teams 앱 열기]를 선택합니다.

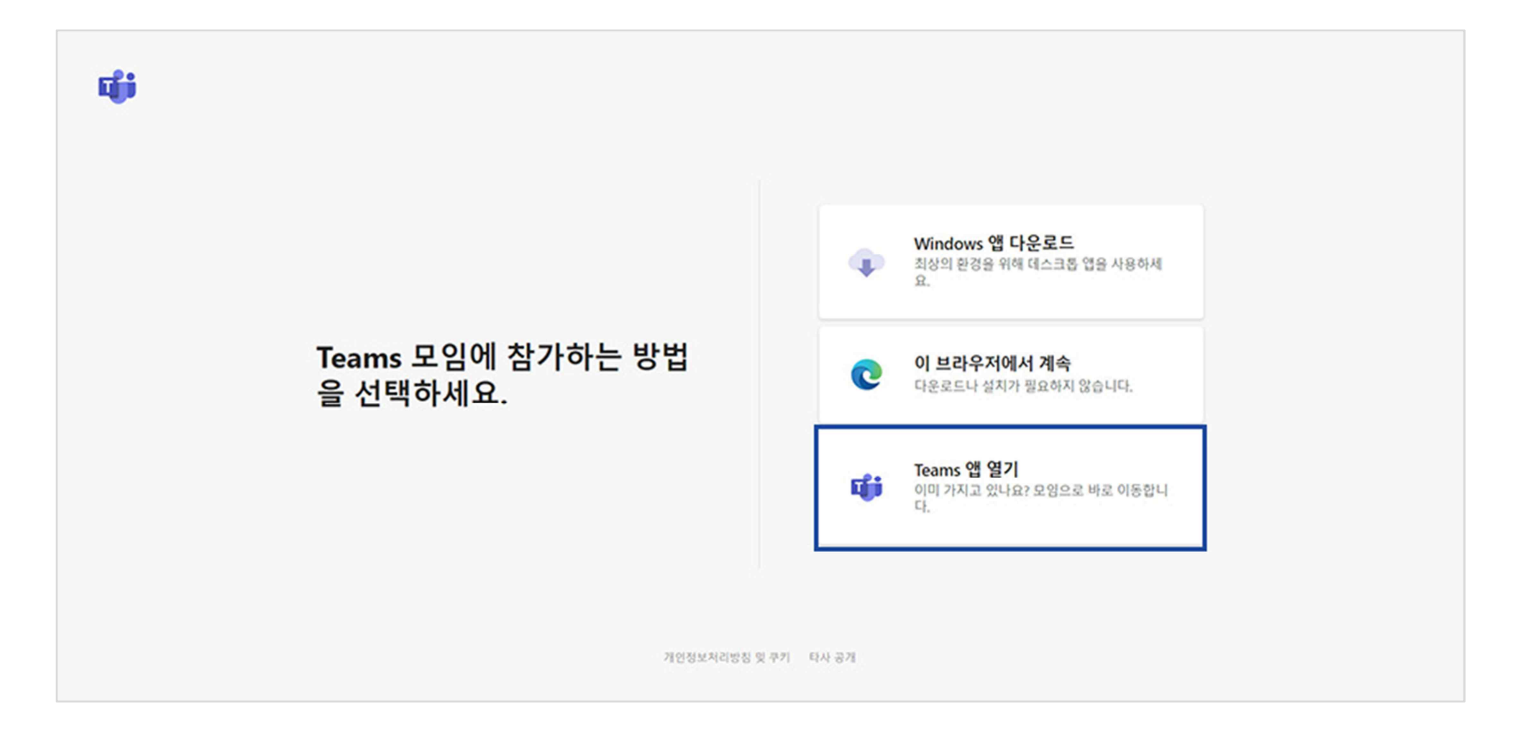

3-5) 온라인 교실에 접속하기 전 카메라, 마이크, 스피커 등에 옵션과 닉네임을 설정할 수 있습니다.

| 다음 황목의 오디오 및 비디오 설정 선택<br>모임 시작                    |  |
|----------------------------------------------------|--|
| <b>e</b>                                           |  |
| लड छन्                                             |  |
| 기타 참기 옵션                                           |  |
| 와 오디오 끄기 등 유대폰 오디오 더 나온 환경을 위해 로그인 또는 데스크톱 버전 다운로드 |  |

3-6) 온라인 교실에 입장하여 수업을 진행합니다.